2057:1

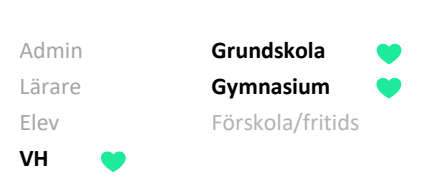

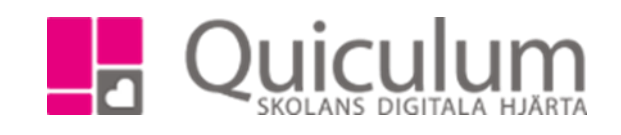

## Se omdöme och bedömningar

Omdömet som läraren sätter för de olika ämnena/kurserna blir synliga på elevkortet. Läraren kan själv bestämma om omdömet ska vara synligt för barnet/vårdnadhavarna eller inte, vissa barn kan ha omdömet synligt medan andra inte har det.

## a) Se omdöme

- 1. Gå till elevkortet, har du flera barn på skolan väljer du barn i dropplistan
- 2. Under fliken Översikt kan du se ditt barns omdömen.
- 3. För att se en eventuell lärarnotering håll muspekaren omdömesrutan.

| Axelsson, Julia, 7A |                                  |                                   |               |                  |                  |                                         |                         |       |         |
|---------------------|----------------------------------|-----------------------------------|---------------|------------------|------------------|-----------------------------------------|-------------------------|-------|---------|
| Översikt            | Studieplan                       | Uppgifter 1                       |               | Samtal           |                  |                                         |                         |       |         |
| Axelsson, Julia, 7A |                                  |                                   | Pågående      | Nuvarande läsår  | Alla k           | kurser                                  |                         |       |         |
| (04)                |                                  |                                   |               |                  |                  |                                         |                         | Frånv | /aro    |
|                     | Mentorer:<br>Kategorier:<br>Tel: | Andersson, Lars<br>Bengtsson, Eva |               | Kurser           |                  | Om                                      | ndömen Mål Kunskapskrav | Total | Ogiltig |
|                     |                                  |                                   |               | Bild 7-9         |                  |                                         |                         | 0.0%  | 0.0%    |
|                     |                                  |                                   |               | Biologi 7-9      |                  | А                                       |                         | 0.0%  | 0.0%    |
|                     |                                  |                                   |               | Engelska 7-9     |                  |                                         |                         | 50.0% | 26.1%   |
|                     |                                  |                                   |               | Fysik 7-9        |                  |                                         |                         | 0.0%  | 0.0%    |
| Elevinformation >   |                                  |                                   | >             | Geografi 7-9     |                  |                                         |                         | 0.0%  | 0.0%    |
|                     |                                  |                                   |               | Hem- och kons    | umentkunskap 7-9 |                                         |                         | 0.0%  | 0.0%    |
| Vårdnadshavare      |                                  |                                   | Historia 7-9  |                  |                  | Mer än godtagbara kunskaper             |                         | 0.0%  |         |
|                     |                                  |                                   |               | ldrott och hälsa | 7-9              |                                         | Lärarnotering:          |       | ).0%    |
| Övrigt >            |                                  |                                   | Kemi 7-9      |                  |                  | Du kan utveckla din Genom att du/jag så | tränar du din.          | ).0%  |         |
|                     |                                  |                                   | Matematik 7-9 |                  |                  |                                         | 10.2%                   | 0.0%  |         |
|                     |                                  |                                   |               | Musik 7-9        |                  |                                         |                         | በ በ%  | 0.0%    |

Alla exempelnamn i Quiculum är fiktiva.

2057:1

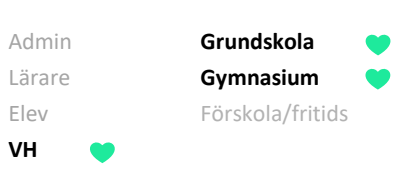

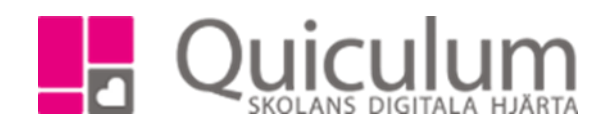

## b) Se bedömningar

- 1. För att se aktuell bedömning i en kurs, -klicka på kursen
- 2. Här kan du se de kunskapskrav som läraren stämt av mot i Bild 7-9
- 3. I detta exempel har läraren stämt av mot E-nivån. Vi kan se att det gäller ett arbetsområde under rubriken "typ" (A= Arbetsområde U= Uppgift)

| Översikt Studieplar                    |                              |            |                                                                                                    |           |                    |  |  |  |  |
|----------------------------------------|------------------------------|------------|----------------------------------------------------------------------------------------------------|-----------|--------------------|--|--|--|--|
| Axelsson, Julia<br>Nacka 7-9 -<br>(04) | a, 7A                        |            | Axelsson, Julia - Bild 7-9                                                                                                    | Lära      | are: Maria Jonsson |  |  |  |  |
|                                        |                              |            | Omdöme                                                                                                    |           | *                  |  |  |  |  |
| Mentorer<br>Kategorier<br>Tel:         | Andersson, L<br>Bengtsson, E | ars<br>:va | Godtagbara kunskaper<br>Du har god Du kan utveckla din Det kan du göra genom att di                                                                                                    | u/jag     |                    |  |  |  |  |
| Elevinformation                        |                              | >          |                                                                                                    |           |                    |  |  |  |  |
| Vårdnadshavare                         |                              | >          | Kunskapskrav                                                                                                    |           | ~                  |  |  |  |  |
|                                        |                              |            | E                                                                                                    | А         |                    |  |  |  |  |
| Övrigt                                 |                              |            | Eleven kan framställa olika typer av berättande och informativa bilder som kommunicerar erfarenheter, åsikter och<br>upplevelser med ett <b>utvecklat</b> bildspråk och <b>relativt väl</b> genomarbetade uttrycksformer så att budskapet framgår. I arbetet<br>kan eleven använda olika tekniker, verktyg och material på ett <b>relativt väl fungerande och varierat</b> sätt och <b>prövar och</b><br><b>omprövar</b> då hur dessa kan kombineras för att skapa olika uttryck. Dessutom kombinerar eleven former, färger och<br>bildkompositioner på ett <b>relativt väl</b> fungerande sätt. |           |                    |  |  |  |  |
|                                        |                              |            | Typ Namn                                                                                                    | Kommentar | Bedömning          |  |  |  |  |
|                                        |                              |            | (A) Berättande, informativa och samhällsorienterande bilder                                                                                                    |           | ! <b>E</b> C A     |  |  |  |  |